## Guide til Oprettelse af Outlook.dk email adresse.

## Kabelplus yder ikke support på oprettelse af e-mail adreseser.

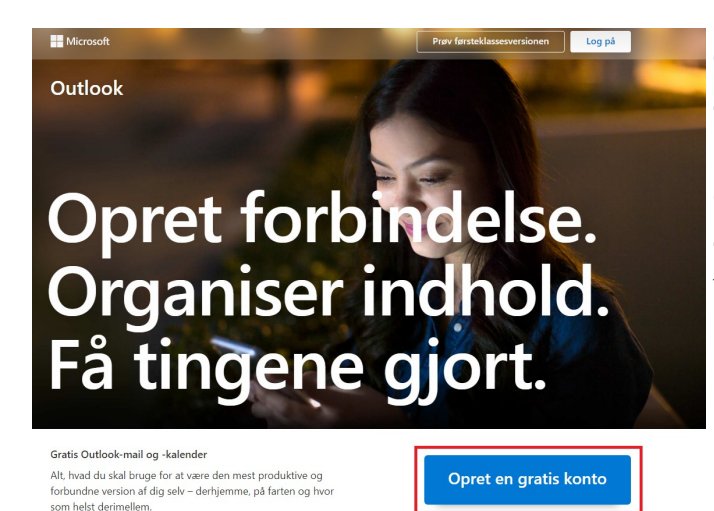

Gå ind på www.outlook.dk, her vil du blive mødt af billedet til venstre, for at oprette en outlook.dk email adresse, skal du klikke på den blå knap "Opret en gratis konto.

| Microsoft Opret konto |             |
|-----------------------|-------------|
| Ny mail               | @outlook.dk |
|                       |             |
|                       |             |
|                       |             |

Nu vil så blive mødt med dette billede hvor du skal indtaste den ønskede email-adresse, i feltet "Ny mail" og tryk herefter på den blå knap "Næste"

| Microsoft   |             |        |
|-------------|-------------|--------|
| Opret konto |             |        |
| Ishoej-John | @outlook.dk | $\sim$ |
|             |             |        |
|             |             |        |
|             |             |        |
|             | Næste       |        |

## Eksempel:

Her har vi indtastet Ishoej-John som vores ønsket email-adresse.

| Skriv den adgangskode, du vil bruge sammen med<br>din konto.                                                                                 |
|----------------------------------------------------------------------------------------------------|
|                                                                                                    |
|                                                                                                    |
| Vis adgangskode                                                                                                    |
| Jeg vil gerne have oplysninger, tip og tilbud om<br>Microsoft-produkter og -tjenester.                                                       |
| fed at klikke på Næste accepterer du Microsoft-serviceaftalen an<br>rklæringen om beskyttelse af personlige oplysninger og cookies.<br>Næste |
|                                                                                                    |

Hvis den angivne email-adresse er ledig vil du komme til dette billede hvor du skal vælge en adgangskode til din email-adresse, hvert tegn markeres med en prik, du kan dog sætte kryd i "Vis Agangskode" hvis du ønsker at se adgangskoden du har angivet. Når du er klar trykke du på den blå knap "Næste"

I dette billede skal du angive dit navn og efternavn, og trykke på den blå knap "Næste". Vi har i dette eksempel angivet John Jensen som ejer af kontoen.

Microsoft

John

Jensen

← Ishoej-John@outlook.dk

## Hvad er din fødselsdato?

Hvad er dit efternavn?

konfigurere din konto.

Vi skal bruge lidt flere oplysninger for at kunne

Næste

Vi skal bruge lidt flere oplysninger for at konfigurere din konto. Din fødselsdato hjælper os med at finde de indstillinger, der er relevante for din alder.

| Fødselsdato<br>1 ✓ ianuar ✓ 1944 ♦ |
|------------------------------------|

I næste billede skal du angive dit land og fødselsdato, Normal vil "Danmark" være automatisk udfyldt, men ellers kan du rette det. I dette eksempel har vi angivet 1. Januar 1944, som fødselsdato. Når du udfyldt felterne trykker du på den blå knap "Næste"

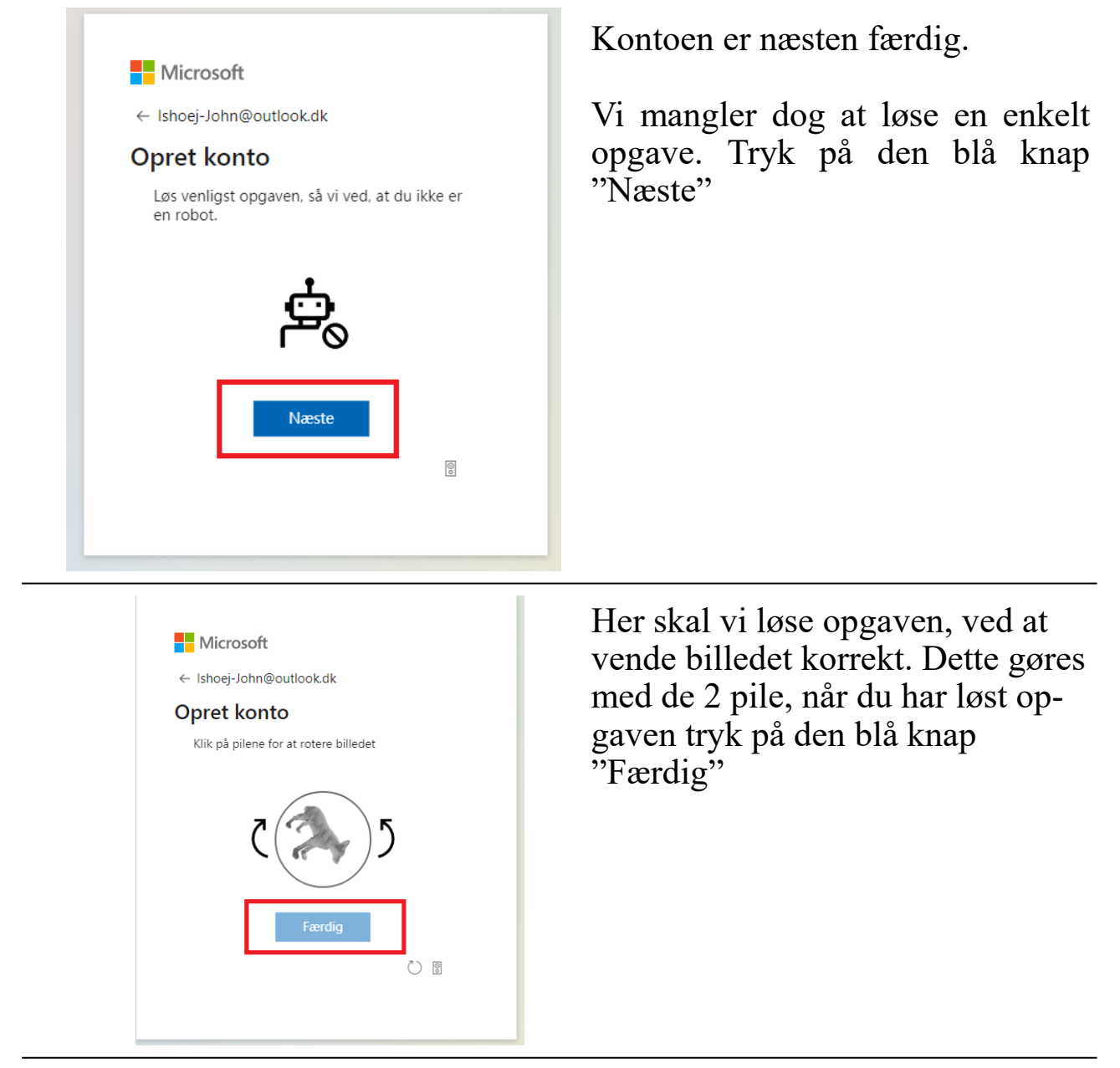

Nu kommer du automatisk, ind på webmail interfacet, hvor du kan læse/ skrive og sende mails. Bemærk den røde firkant i øverste højre hjørne, er kan du bl.a logge ud af kontoen.

|    | Outle   | ook                                                                | ,<br>X | D Søg                                              | 📼 Mode nu 🌖 🏘 🎲                                                                                               | ۲ | ?      | ÷         | ) |
|----|---------|--------------------------------------------------------------------|--------|----------------------------------------------------|----------------------------------------------------------------------------------------------------|---|--------|-----------|---|
|    |         | C                                                                  | in bro | wser understøtter indstilling Outlook.com som stan | dard-mailhåndtering. Prøv den nu Spørg igen senere Vis ikke igen                                              |   |        | >         | < |
|    | ≡       | Ny meddelelse                                                      | Ũ      | 🗓 Slet 🖻 Arkiv 🚫 Uønsket 🖂 🚿 Oprydnir              | ng 🗈 Flyt til 🗸 🛷 Kategoriser 🗸 🕑 Udsæt 🗸 \cdots                                                              |   | Sö     | k ditt    |   |
| RR | $\sim$  | Favoritter                                                         | 6      | Fokuseret Andet Filtrer                            | Velkommen til den nye Outlook.com-konto                                                                       |   | drö    | mjobb.    |   |
| 0  |         | Indbakke 1                                                         |        | Outlook-team                                       | ① Denne meddelelse er fra en afsender der er tillid til.                                                      | î |        |           |   |
| ~  | 0       | Kladder                                                            | н      | Hej John Velkommen til din nye Outlook.co          | Outlook-team <no-reply@micr <math="">\bigcirc &amp; \bigcirc \rightarrow \cdots osoft.com&gt;</no-reply@micr> |   | otte   | isson     |   |
| ž  | 8       | Arkiv                                                              | К      | om i gang 🛛 🕹 🗙                                    | Fre 23-04-2021 06:11<br>Til: Dig                                                                              |   | АНУ    | UNDAI     |   |
| w  |         | Tilføj fra foretrukne                                              |        | ✓ 0 af 6 fuldført                                  |                                                                                                    |   |        |           |   |
| -  | $\sim$  | Mapper                                                             | 6      | Vælg dit look                                      | Hej John                                                                                                    |   | S      | äljare    |   |
| 0  |         | Indbakke 1                                                         | ę      | Bekræft tidszone                                   | Velkommen til din nye Outlook.com-konto.<br>Outlook hjælper dig med at have forbindelse, være                 |   | til    | l Vara    |   |
| N  | $\odot$ | Uønsket mail                                                       | \$     | g <sup>R</sup> Importér kontakter                  | organiseret og produktiv – på arbejdet, derhjemme<br>og alle steder derimellem.                               | 1 | Sök ji | obbet här |   |
|    | 0       | Kladder                                                            | Σ      | > Send en meddelelse                               |                                                                                                    |   |        |           |   |
|    | ⊳       | Sendt post                                                         |        | Hent Outlook Mobile                                |                                                                                                    |   |        |           |   |
|    | Ŵ       | Slettet post                                                       | ÷      | Opgrader til Microsoft 365                         |                                                                                                    |   | bic    | ocket     |   |
|    |         | Arkiv                                                              |        |                                                    |                                                                                                    |   | ic     | bb        |   |
|    |         | Noter                                                              |        |                                                    |                                                                                                    |   |        |           |   |
|    |         | Samtalehistorik                                                    |        |                                                    |                                                                                                    |   |        |           |   |
|    |         | Ny mappe                                                           |        |                                                    |                                                                                                    |   |        |           |   |
|    | $\sim$  | Grupper                                                            |        |                                                    |                                                                                                    |   |        |           |   |
|    | •       | Opgrader til Microsoft<br>365 med premium-<br>funktioner i Outlook |        |                                                    |                                                                                                    | Þ |        |           |   |

Kabelplus yder ikke support på oprettelse af e-mail adreseser.